# **Creating an Amendment for an IBC protocol**

1. Open Protocol and Request New Amendment or Annual Review

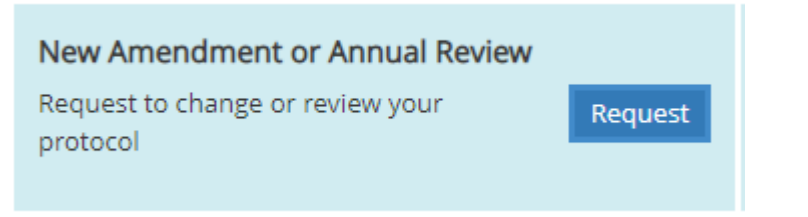

# 2. Select Type in the pulldown menu

Create New Amendment/Annual Review

| Type*     Amendment     X *       What types of modifications are you requesting? Choose all that apply.*     Image: Choose all that apply.*     Image: Choose all that apply.*       Provide a brief description of any revisions being requested.*     Image: Choose all that apply.*     Image: Choose all that apply.*       Amendment     Image: Choose all that apply.*     Image: Choose all that apply.*     Image: Choose all that apply.*       Provide a brief description of any revisions being requested.*     Image: Choose all that apply.*     Image: Choose all that apply.*       Add Joe Smith to protocol     Add Research 1 Room 130 - will be doing cell culture here.*     Image: Choose all that apply.* | questions.                                                                | is do not ne neo one on ane categories instea abore a new protocol application may be necessary | in lase condict the ibe office |     |
|----------------------------------------------------------------------------------------------------|---------------------------------------------------------------------------|-------------------------------------------------------------------------------------------------|--------------------------------|-----|
| What types of modifications are you requesting? Choose all that apply.*   Provide a brief description of any revisions being requested.*   A ~ TI ~ B I & U = = = = = c   add Joe Smith to protocol   Add Research 1 Room 130 - will be doing cell culture here                                                                                                    | Туре*                                                                     | Amendment                                                                                       |                                | × • |
| Provide a brief description of any revisions being requested.*  A 	 TI 	 B I 	 U 	 E 	 E 	 E 	 E 	 C                                                                                                    | What types of modifications are you requesting? Choose all that apply.*   | ×Research Team ×Lab Location                                                                    | ×                              |     |
| add Joe Smith to protocol Add Research 1 Room 130 - will be doing cell culture here                                                                                                    | Provide a brief description of any revisions being requested. $\!\!\!\!*$ |                                                                                                 | 5 C                            |     |
| *                                                                                                    |                                                                           | add Joe Smith to protocol<br>Add Research 1 Room 130 - will be doing cell culture here          |                                | *   |
|                                                                                                    |                                                                           |                                                                                                 |                                | ÷   |

- Amendment
  - A change requested to the protocol anytime
- Annual Review
  - Selected once a year on the anniversary of your approval
  - Select this if there are no changes at Annual review
- Annual Review with Amendment
  - Select if there are minor changes at Annual review
- 3. Select Type(s) of Modifications
- 4. Add description of change(s) in box provided
- 5. SAVE

- 6. Once the Amendment is saved, the protocol will be unlocked for changes
- 7. Changes must be made within the protocol

#### Personnel Change

• Select "Research team" from the left panel

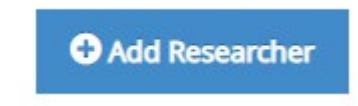

Lab Location Change

• Select "Project Information" from left panel

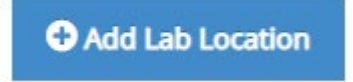

Method or Procedure Change

- Make changes in appropriate section of protcol
- 8. Once all information is added. Review and Submit.

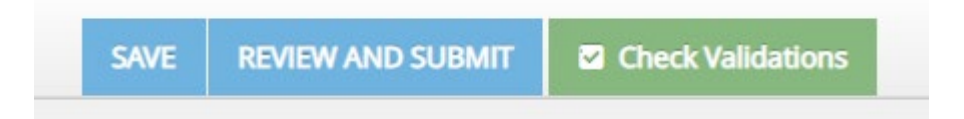

### 9. Attestation Required - Continue

- 10. Review for accuracy in this side by side comparison. Two options:
  - Continue Editing
  - Confirm and Submit

IBC Protocol Comparison View

#### ← Go back to current record

Your changes have been saved but THIS RECORD HAS NOT YET BEEN SUBMITTED FOR APPROVAL. Please review your changes from the previous submitted version, reflected below. If you need to make additional modifications, go back to input those changes before submitting. Otherwise, please confirm your submission

#### 11. Once Submitted you will see this box

✓ Application saved and submitted for approval: 10/19/2022 9:44 AM

## 12. Verify submission in the "Requirements" panel on the left

• Ready for review by IBC Admin

IBC Review Pending 🕜

IBC Admin Processing

Ready